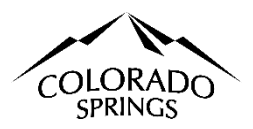

# City of Colorado Springs Sales Tax Online Portal Business Center Navigating Instructions

### **Table of Contents:**

- 1. Printing license. Page 1
- 2. Account cancellation. Page 1
- 3. Updating account information. Page 2
- 4. The company relocated with a non-Colorado Springs address. Page 2
- 5. The entity or legal name of the business has changed. Page 2
- 6. The company relocated with a colorado springs address and must file a new application and account. Page 3
- 7. Account Filing History; Transactions and Documents. Page 3
- 8. The Federal Identification Number (FEIN) has changed and needs a new application and account. Page 5

| Printing License                                                                                                    |                              |                                                       |        |                   |        |        |          |   |   |
|----------------------------------------------------------------------------------------------------|------------------------------|-------------------------------------------------------|--------|-------------------|--------|--------|----------|---|---|
| To print the new license, it's important to note that all tax returns must be filed on your account. Make sure you have fulfilled all the necessary tax obligations. The PDF icon will not be available to click if there are any delinquent tax forms in your business center. |                              |                                                       |        |                   |        |        |          |   |   |
| 1. Click the account name under the Account & User Information                                                                                                    |                              | 2. Click the PDF located within the Section Licenses. |        |                   |        |        |          |   |   |
| Subsection.                                                                                                    |                              |                                                       |        |                   |        |        |          |   |   |
|                                                                                                    |                              |                                                       |        | Lice              | nses   |        |          |   | _ |
| ACCOUNT & USER INFORMATION                                                                                                    |                              |                                                       |        | License           | Status | Issued | Ехр      |   |   |
| Make account changes or print your license y clicking on a account below                                                                                                    |                              |                                                       |        | Sales Tax License | Active | 7/6/23 | 12/31/23 | 7 |   |
| <ul> <li>Add or remove yourself from businesses that you manage, pr apply for a new account, HERE</li> <li>Change User Log-In EMAIL or PASSWORD First write down each account number and code from your accounts listed below!</li> </ul>                                       |                              |                                                       |        |                   |        |        | •        |   |   |
|                                                                                                    | $\mathbf{\setminus}$         |                                                       |        |                   |        |        |          |   |   |
| Account Name                                                                                                    | DBA                          | Account #                                             | Code   |                   |        |        |          |   |   |
| 001 Basic License Information                                                                                                    | Navigating the Online Portal | 00079770                                              | ARP4WL |                   |        |        |          |   |   |

#### **Account Cancellation** If you no longer wish to conduct business in Colorado Springs, you can cancel your account using the account maintenance form. You must submit an account maintenance form for each location if multiple accounts need to be canceled. 1. Click the account name under the Account & User Information 2. Click the Account Maintenance Form in the Subsection Basic Info Subsection. in the paragraph labeled Account Name or Address Change. ACCOUNT & USER INFORMATION ACCOUNT NAME OR ADDRESS CHANGE: For changes to an account, please complete the Account Maintenance For Please note that a new FEIN or a change in the physical location of the business within colorado Springs city limits require that you close the existing account and apply for a new account using the new account option on the Business Registration of the Business Registration of the Bus Make account changes or print your license account below clicking on a or apply for a new account, HERE Add or remove yourself from businesses th you manage, ► Change User Log-In EMAIL or PASS First write do account number and code To close your account, please designate the closure date on the account maintenance form linked above, and the reason for ► closure from your accounts listed below! Account Name Account # Code DBA 00079770 ARP4WL 3 001 Basic License Information Navigating the Online Portal

### **Updating Account Information**

If you need to update your Business Phone or Email, Mailing Address, Contact Person Information, DBA, Filing Frequency, or any other basic changes to your account. You will need to file an account maintenance form in the online portal.

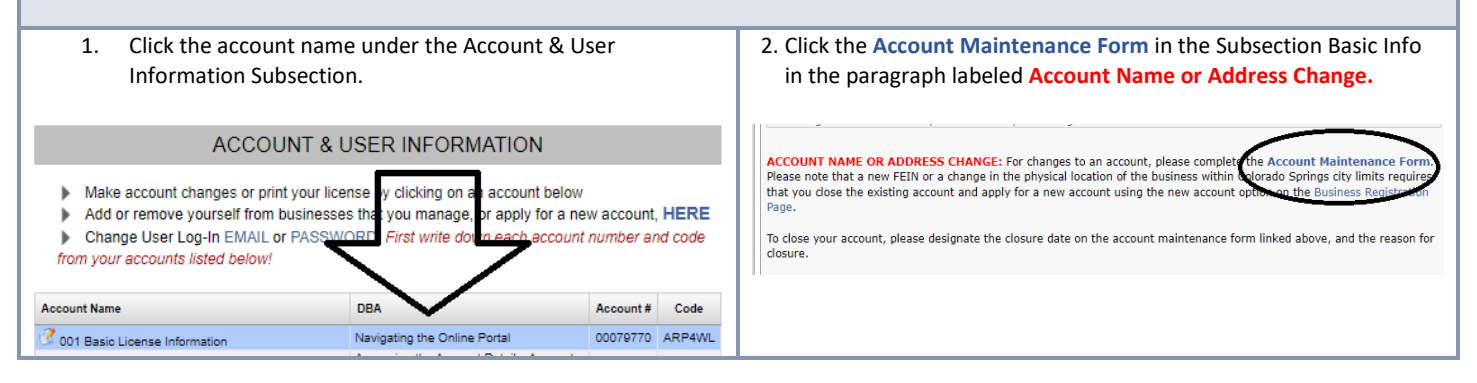

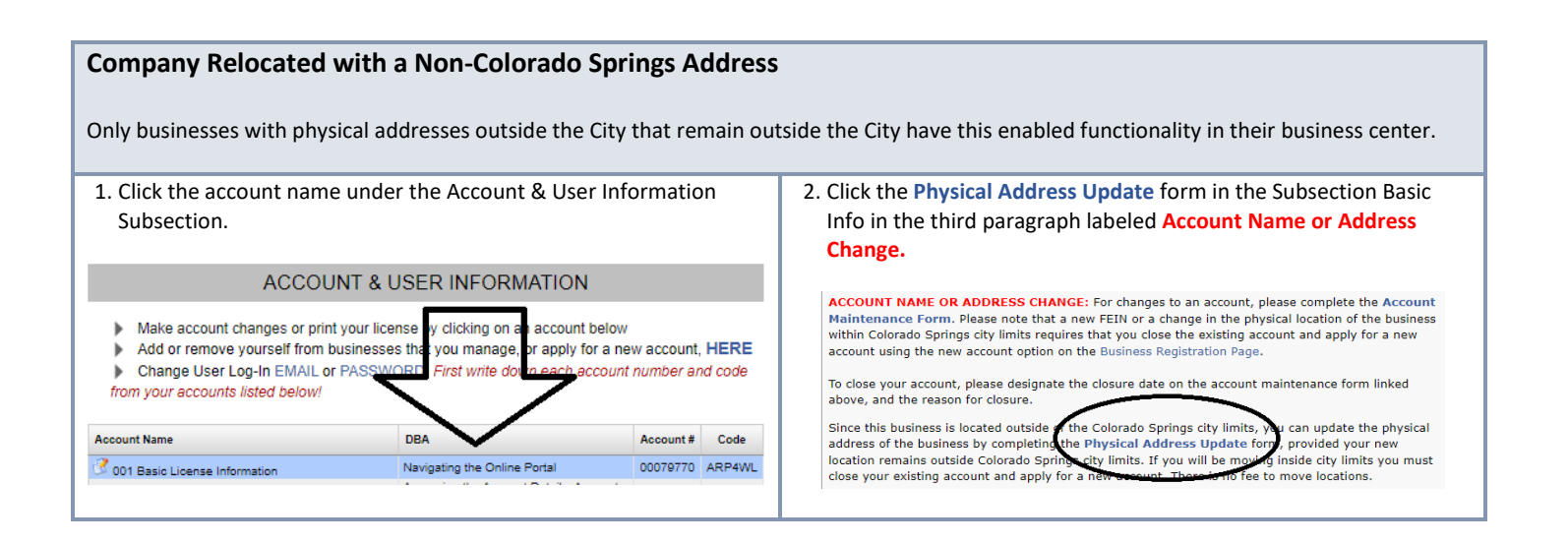

### The Entity or Legal Name of the Business has Changed.

If the entity's name has been amended since the original licensing AND the FEIN has remained the same, you must submit an account maintenance form, and our office will add a task for you to upload the IRS Letter 147C. Your account's new business name will not be updated without this information, and the FEIN must be identical to the original number on the application.

| 1. Click the account name under the Account & User Information Subsection.                                                                                                    |                              |                 | 2. Click the Account Maintenance Form in the Subsection Basic Info<br>in the paragraph labeled Account Name or Address Change.                                                                                                    |  |  |  |
|----------------------------------------------------------------------------------------------------|------------------------------|-----------------|----------------------------------------------------------------------------------------------------|--|--|--|
| ACCOUNT & USER INFORMATION <ul> <li>Make account changes or print your license y clicking on an account below</li> <li>Add or remove yourself from businesses that you manage, or apply for a new account, HERE</li> <li>Change User Log-In EMAIL or PASSWORD First write down each account number and code from your accounts listed below!</li> </ul> |                              |                 | ACCOUNT NAME OR ADDRESS CHANCE: For changes to an account, please complete the Account Maintenance Form.<br>Please note that a new FEIN or a change in the physical location of the business within colorado Springs city limits requires that you dose the existing account and apply for a new account using the new account option on the Business Registration page.<br>To close your account, please designate the closure date on the account maintenance form linked above, and the reason for closure. |  |  |  |
| Account Name                                                                                                    | DBA                          | Account # Code  |                                                                                                    |  |  |  |
| C 001 Basic License Information                                                                                                    | Navigating the Online Portal | 00079770 ARP4WL |                                                                                                    |  |  |  |

## Company Relocated with a Colorado Springs Address, Requires a New Application and Account.

You must file a new application and cancel your existing account using the account maintenance form if the company relocated and you have a new business address for these reasons only:

- You moved within Colorado Springs, or
- Moved from Colorado Springs to a location outside of the City, or
- I moved from outside the City to a place in Colorado Springs.

| 1. Click the Applying for a New Account under the Messages Header                                                                                                    | 2. OR Click the word HERE under the Account & User Information Subsection, second arrow down.                                                                                                    |  |  |  |  |
|----------------------------------------------------------------------------------------------------|----------------------------------------------------------------------------------------------------|--|--|--|--|
| MESSAGES                                                                                                    |                                                                                                    |  |  |  |  |
| AMENDING A TAX RETURN: Amended returns <u>cannot</u> be filed online. If there is a mistake on a prior tax return(s), click the relevant link to print the form(s). Singular Account Amendment or Consolidated Account Amendment APPLYING FOR A NEW ACCOUNT: Apply for a new account                                                                                                    | ACCOUNT & USER INFORMATION  Make account changes or print your license by clicking on an account below  Add or remove yourself from businesses that you manage, or apply for a new account, HERE  Change User Log-In EMAIL or PASSWORD. First write down each account number and code from your accounts listed below!                                                                                                    |  |  |  |  |
| 3. On the next page, select the third circle down; I have a new<br>business, an additional location, or am moving and need to apply<br>for a license, then click next.                                                                                                    | <ol> <li>Continue through the entire registration process to establish the<br/>new account.</li> </ol>                                                                                                    |  |  |  |  |
| 01 Get Started                                                                                                    | 02 Connector Setup                                                                                                    |  |  |  |  |
| Prease choose one of the appoints below to get startes:  I be using a GovOS Activation Code to locate/connect my account  The using a GovOS Activation Code to locate/connect my account  Activation  Description  Description  D | Business Registration         Please enter the physical address of your business. Both the Physical Address and Zip Code are required to search. If you know the information, please include the street direction (East = E) and the street suffix (Avenue = Ave).         If your search criteria returns more than 25 results, you will be prompted to add more detail to your search. If the search result returns or sensity, you will be prompted to add more detail to your search. If the search result returns or sensity, you will be prompted to address NoF Found or Outside City Limits option.         Once you have entered the applicable information, press Continue. You will be prompted to comptee any required fields you missed and select the correct physical address. Once you select your physical address, you can proceed through the new business application.         Full Legal Name of Business |  |  |  |  |
| <ol> <li>Follow up by filing your account maintenance form to close the<br/>existing account. Click the account name under the Account &amp;<br/>User Information Subsection.</li> </ol>                                                                                                    | <ol> <li>Click the Account Maintenance Form in the Subsection Basic Info<br/>in the paragraph labeled Account Name or Address Change. Use<br/>this to cancel your current account.</li> </ol>                                                                                                    |  |  |  |  |
| ACCOUNT & USER INFORMATION  Make account changes or print your license by clicking on an account below Add or remove yourself from businesses that you manage, or apply for a new account, HERE Change User Log-In EMAIL or PASSWORD First write down each account number and code from your accounts listed below!                                                                                                    | ACCOUNT NAME OR ADDRESS CHANGE: For changes to an account, please complete the Account Maintenance Form.<br>Please note that a new FEIN or a change in the physical location of the business within colorado Springs city limits requires that you dose the existing account and apply for a new account using the new account optimism the Business Registric of Page.<br>To close your account, please designate the closure date on the account maintenance form linked above, and the reason for closure.                                                                                                    |  |  |  |  |
| Account Name DBA Account # Code                                                                                                    |                                                                                                    |  |  |  |  |
| Cont Basic License Information Navigating the Online Portal 00079770 ARP4WL                                                                                                    |                                                                                                    |  |  |  |  |

## **Account Filing History**

Transaction and Informational Activity can be found at the bottom of the web page; as of July 1, 2021, any tax form filed against your account will be viewable, including the ones not filed online; click the form icon to review. Information Activity is for any documents filed online since July 1, 2021. These can be reviewed the same way by clicking the form icon.

1. Tax Forms & Documents

| ACCOUNT FILING HISTORY                      |                                                  |          |               |          |  |  |
|---------------------------------------------|--------------------------------------------------|----------|---------------|----------|--|--|
| Transaction Activity Informational Activity |                                                  |          |               |          |  |  |
| Newer 1 Older                               |                                                  |          | Results 1 - 2 | 1 1 27   |  |  |
| Business                                    | Action                                           | Status   | Due Date      | Form     |  |  |
| Temporary Event Sales Tax License           | Application for Temporary Sales Tax License Form | Complete | 06/05/23      | <b>1</b> |  |  |

# The FEIN has changed, Requires a New Application and Account.

You must file a new application and cancel your existing account using the account maintenance form if the business has obtained a recent or new Federal Identification Number (FEIN).

| <ol> <li>Click the Applying for a New Account under the Messages<br/>Header</li> </ol>                                                                                                    | <ol> <li>OR Click the word HERE under the Account &amp; User Information<br/>Subsection, second arrow down.</li> </ol>                                                                                                    |  |  |  |  |  |
|----------------------------------------------------------------------------------------------------|----------------------------------------------------------------------------------------------------|--|--|--|--|--|
| MESSAGES                                                                                                    |                                                                                                    |  |  |  |  |  |
| AMENDING A TAX RETURN: Amended returns <u>cannol</u> be filed online. If there is a mistake on a prior tax return(s), click the relevant link to print the form(s). Singular Account Amendment Or Consolidated Account Amendment APPLYING FOR A NEW ACCOUNT: Account Amendment Account Amendment Account Account Account Amendment Account Amendment Account Amendment | <ul> <li>Make account changes or print your license by clicking on an account below</li> <li>Add or remove yourself from businesses that you manage, or apply for a new account, HERE</li> <li>Change User Log-In EMAIL or PASSWORD. First write down each account number and code from your accounts listed below!</li> </ul>                                                                                                    |  |  |  |  |  |
| 3. On the next page, select the third circle down; I have a new<br>business, an additional location, or am moving and need to apply<br>for a license, then click next.                                                                                                    | <ol> <li>Continue through the entire registration process to establish the<br/>new account.</li> </ol>                                                                                                    |  |  |  |  |  |
| 01 Get Started                                                                                                    | 02 Connector Setup                                                                                                    |  |  |  |  |  |
| Please choose one of the options below to get started: I the using a GovOS Activation Code to locate/connect my account I you received an activation code in the mail from the jurisdiction, you can use that code along with your account number to create the connector. Don't wry' if you didn't get an activation code, choose one of the other options below. Playme find and connect my account using historic account transactions Using information related to your account, exe can perform lookups to help validate and connect you to your account if we're unable to locate your account, exe unperform lookups to help validate and connect you to your account if we're unable to locate your account, exe unperform lookups to help validate and connect you to your account. If we're unable to locate your account, we unperform lookups to help validate and connect you to your account. He we're unable to locate your account, we unperform lookups to help validate and connect you to your account. If we're unable to locate your account, we unperform lookups to help validate and connect you to your account. He we're unable to locate your account, we unperform lookups to help validate and connect you to your account. He we're unable to locate your account, we unperform lookups to help validate and connect you to your account. He we're unable to locate your account, we unperform lookups to help validate and connect you to your account. He we're unable to locate your account we unperform lookup to an existing business, please choosed them we're the other account/business lookup options                                                                                                    | Business Registration         Please enter the physical address of your business. Both the Physical Address and Zip Code are required to search. If you know the information, please include the street direction (East – E) and the street auffix (Avenue = Ave).         If your search criteria returns more than 25 results, you will be prompted to add more detail to your search. If the search result returns 0 results, you will be prompted to select an Address Not Found or Outside City Limits option.         One you have entered the applicable information, press Continue. You will be prompted to complete any required fields you mises and well of the complexity of the search physical address. Once you select your physical address, you can proceed through the new business application.         Full Legal Name of Business |  |  |  |  |  |
| <ol> <li>Follow up by filing your account maintenance form to close the<br/>existing account. Click the account name under the Account &amp;<br/>User Information Subsection.</li> </ol>                                                                                                    | <ol> <li>Click the Account Maintenance Form in the Subsection Basic Info<br/>in the paragraph labeled Account Name or Address Change. Use<br/>this to cancel your current account.</li> </ol>                                                                                                    |  |  |  |  |  |
| ACCOUNT & USER INFORMATION         Make account changes or print your license by clicking on an account below         Add or remove yourself from businesses that you manage, pr apply for a new account, HERE         Change User Log-In EMAIL or PASSWORD         First write down each account number and code from your accounts listed below!         Account Name       DBA         Account #       Code         Image: Color Basic License Information       Navigating the Online Portal       00079770                                                                                                    | ACCOUNT NAME OR ADDRESS CHANGE: For changes to an account, please complet the Account Maintenance Form<br>Please note that a new FEIN or a change in the physical location of the business within exlorado Springs city limits requires<br>that you close the existing account and apply for a new account using the new account optime in the Business Registration<br>Page.<br>To close your account, please designate the closure date on the account maintenance form linked above, and the reason for<br>closure.                                                                                                    |  |  |  |  |  |